## Давайте пройдем весь этап настройки ProstoSMS вместе!

После того, как Вы настроили систему Источника данных, например, Google Sheets, можно приступить к настройке ProstoSMS в качестве Приема данных.

Для этого кликаем "Начать настройку Приема данных".

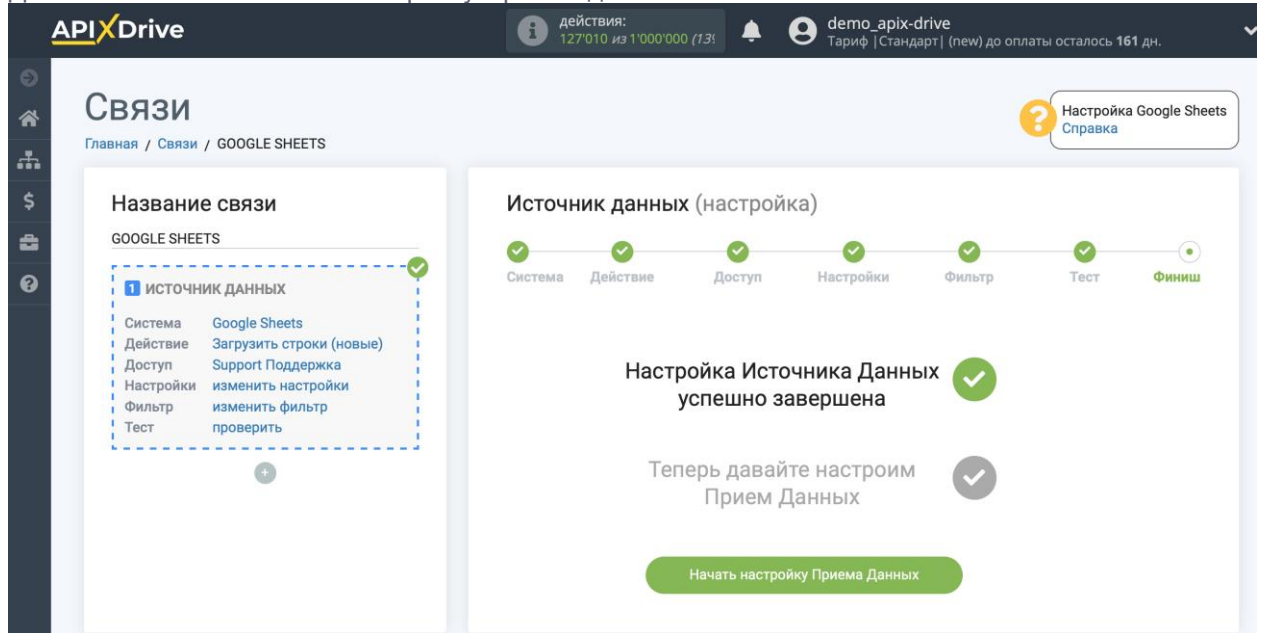

Выберите систему в качестве Приема данных. В данном случае, необходимо указать ProstoSMS.

|        | <u>API</u> XDrive                                                                                                    | е деи<br>127' | ствия:<br>010 <i>из</i> 1'000'000 <i>(13</i> ) |        | e <b>mo_apix-drive</b><br>риф  Стандарт  (new) до |      | 160 дн. 👻 |
|--------|----------------------------------------------------------------------------------------------------|---------------|------------------------------------------------|--------|---------------------------------------------------|------|-----------|
| ©<br>斧 | СВЯЗИ<br>Главная / Связи / GOOGLE SHEETS -> (прием данных)                                                             |               |                                                |        |                                                   |      |           |
| *      | Название связи                                                                                                    | Прием ,       | <b>данных</b> (наст                            | ройка) |                                                   |      |           |
| \$     | GOOGLE SHEETS -> (прием данных)                                                                                        | •             |                                                |        |                                                   |      |           |
|        | 1 источник данных                                                                                                    | Система       | Действие                                       | Доступ | Настройки                                         | Тест | Финиш     |
| 8      | Система Google Sheets<br>Лействие Загрузить строки (новые)                                                             | Выберите с    | истему                                         |        |                                                   |      |           |
|        | Доступ Support Поддержка                                                                                               | ProstoSMS     |                                                |        | \$                                                |      |           |
|        | Фильтр изменить фильтр<br>Тест проверить                                                                               | Прод          | олжить                                         |        |                                                   |      |           |
|        | 0                                                                                                    |               |                                                |        |                                                   |      |           |
|        | 🛿 ПРИЕМ ДАННЫХ 🗊                                                                                                    |               |                                                |        |                                                   |      |           |
|        | Система (не указано)<br>Действие (не указано)<br>Доступ (не указано)<br>Настройки изменить настройки<br>Тест проверить |               |                                                |        |                                                   |      |           |

Далее, необходимо указать действие "Отправить SMS".

| 4         | APIXDrive                                                                                                    | действия:<br>127'010 из 1'000'000 (13                                                                | • •                          | demo_apix-drive<br>Тариф  Стандарт  (new) до | оплаты осталось <b>160</b> дн. |
|-----------|----------------------------------------------------------------------------------------------------|----------------------------------------------------------------------------------------------------|------------------------------|----------------------------------------------|--------------------------------|
| ©<br>*    | СВЯЗИ<br>Главная / Связи / GOOGLE SHEETS -> (прием данных)                                                                                                    |                                                                                                    |                              |                                              | Настройка ProstoSMS<br>Справка |
| .∰.<br>\$ | Название связи<br>GOOGLE SHEETS -> (прием данных)                                                                                                    | Прием данных (нас                                                                                    | гройка)                      |                                              |                                |
| 8         | ИСТОЧНИК ДАННЫХ<br>Система Google Sheets<br>Действие Загрузить строки (новые)<br>Доступ Support Поддержка<br>Настройки изменить настройки<br>Фильтр изменить фильтр<br>Тест проверить | Система Действие<br>Укажите какое действие будет<br><br>Оправить SMS<br>- Справка по системе «Prosto | Доступ<br>выполнятся<br>SMS» | Настройки                                    | Тест Финиш                     |
|           | •<br>2 прием данных •<br>Система ProstoSMS<br><u>Действие (не указано)</u><br>Доступ (не указано)<br>Настройки изменить настройки<br>Тест проверить                                   |                                                                                                    |                              |                                              |                                |

Следующий шаг - выбор аккаунта ProstoSMS, через который будет происходить отправка данных.

Если нет подключенных логинов к системе ApiX-Drive кликните "Подключить аккаунт".

| Главная / Связи / GOOGLE SHEETS -> (prostosms)                                                                                                    |         |                                                           |        |                                                                                                    |                                                                                                | троика Prosto<br>авка               |
|----------------------------------------------------------------------------------------------------|---------|-----------------------------------------------------------|--------|----------------------------------------------------------------------------------------------------|------------------------------------------------------------------------------------------------|-------------------------------------|
| Название связи                                                                                                    | Прием д | <b>данных</b> (настрой                                    | ka)    |                                                                                                    |                                                                                                |                                     |
| 1 источник данных                                                                                                    | Система | ✓<br>Действие                                             | Доступ | Настройки                                                                                                    | Тест                                                                                           | Фини                                |
| Система Google Sneets<br>Действие Загрузить строки (новые)<br>Доступ Support Поддержка<br>Настройки изменить настройки<br>Фильтр изменить фильтр<br>Тест проверить | Справка | Подключить акказ<br>«ProstoSMS»<br>по системе «ProstoSMS» | (HT    | Для подключения предо<br>сервису. АріХ-Отіче выст<br>источника и приема, а В<br>сотрудникам компании.<br>Для безопасности АріХ-1 | ставьте АріХ-Drive дост<br>упает буфером между с<br>аши данные не доступн<br>Drive использует: | <b>уп</b> к своему<br>истемами<br>Ы |
| <ul> <li>Прием данных</li> </ul>                                                                                                    | Проде   | олжить                                                    |        | <ul> <li>Хеширование паролея</li> <li>SSL-шифрование</li> <li>Облачное хранение</li> </ul>                                       | a                                                                                              |                                     |
| Система ProstoSMS<br>Действие Отправить SMS<br>Доступ (не указано)<br>Насторойки изменить мастоловки                                                               |         |                                                           |        |                                                                                                    |                                                                                                |                                     |
| Тест проверить                                                                                                    |         |                                                           |        |                                                                                                    |                                                                                                |                                     |

В открывшимся окне необходимо заполнить поле "Логин" и "Пароль".

Логин - логин от Вашего личного кабинета ProstoSMS.

Пароль - пароль от Вашего личного кабинета ProstoSMS

| <u>API</u> XDrive                                                                                                    | ействия:<br>127/010 из 1/000/000 (13)         | 9 | <b>demo_apix-drive</b><br>Тариф  Стандарт      | (new) до оплаты осталось <b>160</b> дн.                       |
|----------------------------------------------------------------------------------------------------|-----------------------------------------------|---|------------------------------------------------|---------------------------------------------------------------|
| CBЯЗИ<br>б Главная / Связи / GOOGLE SHEETS -> (prostosma                                                                     |                                               |   | ×                                              | Настройка ProstoSMS<br>Справка                                |
| Название связи                                                                                                    | Настройка интеграции                          |   |                                                |                                                               |
| S GOOGLE SHEETS -> (prostosms)                                                                                               | Название проекта                              |   |                                                |                                                               |
|                                                                                                    | ProstoSMS (аккаунт добавлен 24.07.20 - 12:23) |   | стройки                                        |                                                               |
| Cricrema Google Sheets                                                                                                    | Логин                                         |   |                                                |                                                               |
| Действие Загрузить строки (новые)                                                                                            | Linutering digitalities cont                  |   | одключения пр                                  | едоставьте ApiX-Drive доступ к своему                         |
| Настройки изменить настройки                                                                                                 | Пароль                                        |   | су. АріХ-Drive вы<br>ника и приема, а          | ыступает буфером между системами<br>а Ваши данные не доступны |
| Фильтр изменить фильтр<br>Тест проверить                                                                                     | android                                       |   | аникам компани<br>езопасности Ар               | ии.<br>biX-Drive использует:                                  |
| •                                                                                                    | Справка по системе «Sms-prosto.ru»            |   | иирование парс<br>шифрование<br>тачное хранени | олей<br>Ie                                                    |
| 🖸 ПРИЕМ ДАННЫХ 🔟                                                                                                    | Сохранить                                     |   |                                                |                                                               |
| Система ProstoSMS<br>Действие Отправить SMS<br>До <u>ступ (не указано)</u><br>Настройки изменить настройки<br>Тест проверить |                                               | l |                                                |                                                               |
|                                                                                                    |                                               |   |                                                |                                                               |

Когда подключенный аккаунт отобразился в списке "активные аккаунты" выберете его для дальнейшей работы.

## Внимание! Если Ваш аккаунт находится в списке "неактивные аккаунты" проверьте правильность указанных данных!

| СВЯЗИ<br>лавная / Связи / GOOGLE SHEETS → (prostosms)                                                                                                    |                                                                                              |                                                                                                |          |                                                                                                    |                                                                                                    | тройка Рго<br>авка                |
|----------------------------------------------------------------------------------------------------|----------------------------------------------------------------------------------------------|------------------------------------------------------------------------------------------------|----------|----------------------------------------------------------------------------------------------------|----------------------------------------------------------------------------------------------------|-----------------------------------|
| Название связи                                                                                                    | Прием д                                                                                      | анных (настроі                                                                                 | йка)     |                                                                                                    |                                                                                                    |                                   |
| GOOGLE SHEETS -> (prostosms)                                                                                                    | 0                                                                                            | 0                                                                                              |          |                                                                                                    |                                                                                                    |                                   |
| ИСТОЧНИК ДАННЫХ     Система Google Sheets     Действие Загрузить строки (новые)     Доступ Support Поддержка     Настройки изменить настройки     Фильтр изменить фильтр     Тест проверить | Система<br>-<br>-<br>- Активные акк<br>✓ ProstoSMS (а<br>• Подключи<br>• Справка п<br>Продо. | деиствие<br>аунты<br>ккаунт добавлан 24.07.20<br>пть аккаунт<br>о системе «ProstoSMS:<br>лжить | - 12:23) | Настроики<br>Для подключения предо<br>сервису. АріХ-Drive высту<br>источника и приема, а Ва<br>сотрудникам компании.<br>Для безопасности АріХ-<br>1 - Хешкропание пароле<br>• SSL-шифрование | тест<br>ставьте ApIX-Drive дост<br>ипает буфером между сг<br>ши данные не доступни<br>ими спользует: | ФИН<br>упксвоему<br>истемами<br>ы |
| ПРИЕМ ДАННЫХ     Система ProstoSMS     Действие Отправить SMS     Доступ (не указано)     Настройки изменить настройки     Тест проверить                                                   |                                                                                              |                                                                                                |          |                                                                                                    |                                                                                                    |                                   |

Теперь необходимо указать поле откуда будет браться номер телефона получателя.

Также, нужно указать альфа имя отправителя, которое у Вас зарегистрировано или то, которое выставляется по-умолчанию.

В поле "Сообщение" Вы можете использовать как системные переменные, такие как время, дата, год, месяц, день, так и переменные из системы источника данных, в данному случае таблицы Google Sheets.

Вы можете комбинировать эти переменные любым удобным для Вас способом. Например, вручную прописать текст и добавить номер заказа из колонки Google sheets.

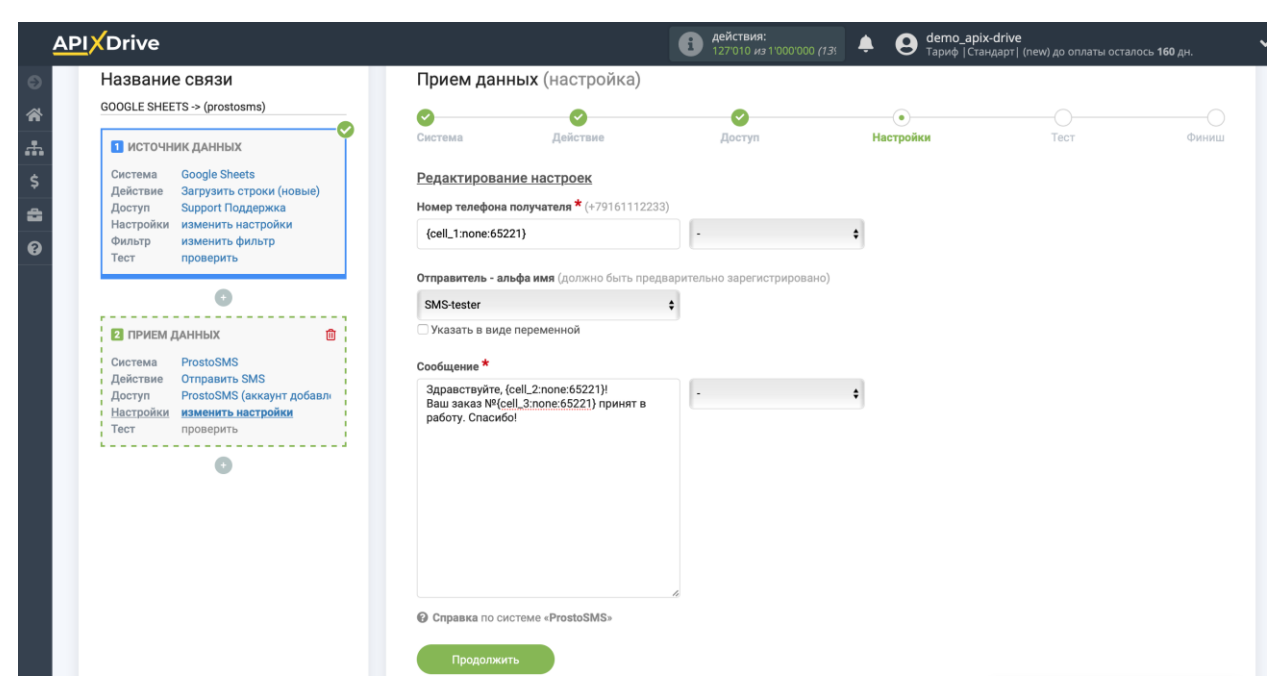

Теперь Вы видите как будет выглядеть будущее SMS-сообщение, согласно выбранных данных.

Кликните "Отправить тестовые данные в ProstoSMS" и на указанный в тестовых данных номер телефона будет отправлено SMS-сообщение.

Если Вас что-то не устраивает, кликните "Редактировать" и вернитесь на шаг назад.

Если Вас всё устраивает кликните "Далее" для продолжения настройки.

|             | <u>API</u> XDrive                                           | <b>В</b> дей 127 | <b>ствия:</b><br>010 <i>из</i> 1'000'000 <i>(13</i> 9 | <b>♦ 9</b>        | <b>demo_apix-drive</b><br><sup>-</sup> ариф  Стандарт  (new) до |                   | <b>160</b> дн. 🗸       |
|-------------|-------------------------------------------------------------|------------------|-------------------------------------------------------|-------------------|-----------------------------------------------------------------|-------------------|------------------------|
| €)<br>**    | СВЯЗИ<br>Главная / Связи / GOOGLE SHEETS -> (prostosms)     |                  |                                                       |                   |                                                                 | Наст              | ройка ProstoSMS<br>вка |
| *           | Название связи                                              | Прием и          | <b>данных</b> (наст                                   | ройка)            |                                                                 |                   |                        |
| <b>&gt;</b> | GOOGLE SHEETS -> (prostosms)                                | <b>0</b>         | <b>S</b>                                              | <b>S</b>          | $\checkmark$                                                    | •                 | <b>•</b>               |
| 8           | 1 источник данных                                           | Система          | Действие                                              | Доступ            | Настройки                                                       | Тест              | Финиш                  |
| 0           | Система Google Sheets<br>Лействие Запузань стоки (новые)    | B «ProstoSM      | MS» будет совершен                                    | но действие «Отпр | равить SMS» с такими да                                         | нными:            |                        |
|             | Доступ Support Поддержка                                    | Номер теле       | фона получателя                                       |                   | +74                                                             |                   |                        |
|             | Настройки изменить настройки                                | Отправител       | ıь - альфа имя                                        |                   | SMS-tester                                                      |                   |                        |
|             | Тест проверить                                              | Сообщение        |                                                       |                   | Здравствуйте, Иван!<br>Ваш заказ №1242345<br>Спасибо!           | 3245 принят в раб | боту.                  |
|             | •                                                           | 🔗 Реда           | ктировать                                             | Отправити         | TECTOBBLE<br>ProstoSMS                                          |                   | Далее                  |
|             | 2 ПРИЕМ ДАННЫХ 🔟                                            |                  |                                                       | Adminic b         |                                                                 |                   |                        |
|             | Система ProstoSMS                                           |                  |                                                       |                   |                                                                 |                   |                        |
|             | Деиствие Отправить SMS<br>Доступ ProstoSMS (аккаунт добавлє |                  |                                                       |                   |                                                                 |                   |                        |
| _           | Настройки изменить настройки                                |                  |                                                       |                   |                                                                 |                   |                        |
|             | <u>Тест</u> проверить                                       |                  |                                                       |                   |                                                                 |                   |                        |

На этом настройка Приема данных завершена!

Теперь можете приступить к выбору интервала обновления и включению автообновления.

Для этого кликните "Включить автообновление".

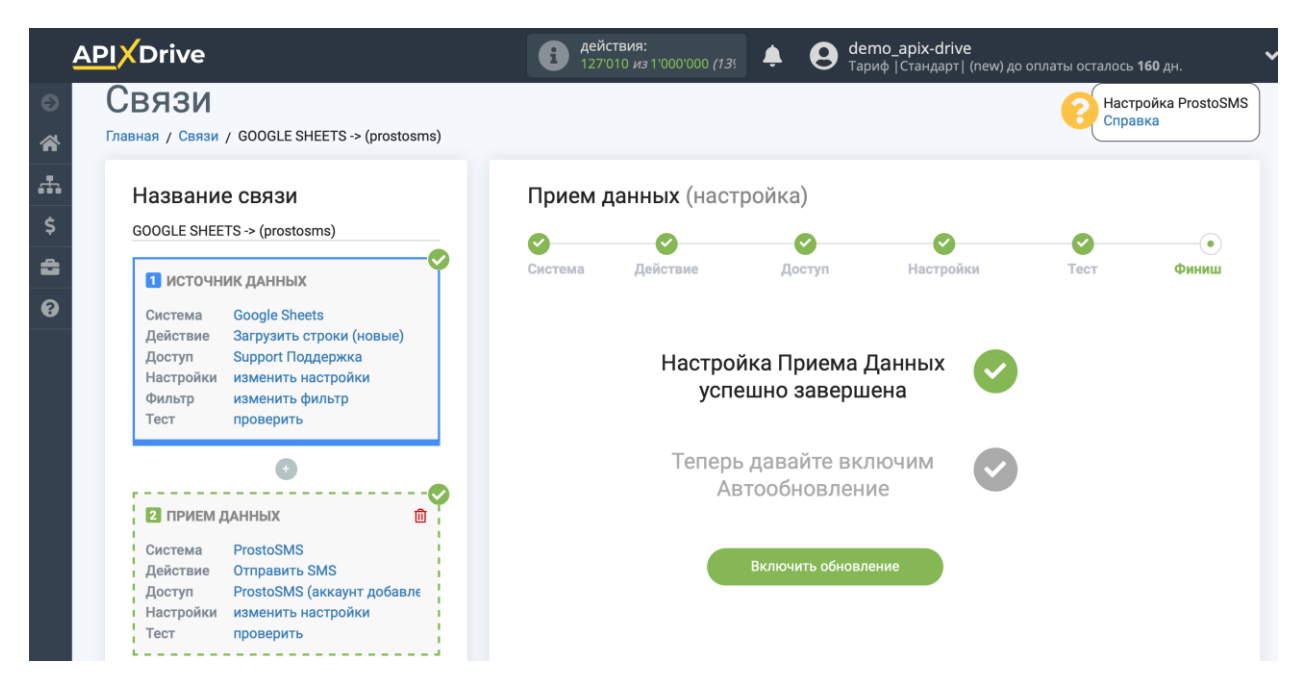

На главном экране кликните на иконку шестеренки чтобы выбрать необходимый интервал обновления или настройте Запуск по расписанию. Для того, чтобы запускать связь по времени выберите Запуск по расписанию и укажите желаемое время срабатывания обновления связи или добавьте сразу несколько вариантов времени, когда нужно, чтобы срабатывала связь.

Внимание! Чтобы Запуск по расписанию сработал в указанное время необходимо, чтобы интервал между текущим временем и указанным временем был более 5 минут. Например, Вы выбираете время 12:10 и текущее время 12:08 - в этом случае автообновление связи произойдет в 12:10 на следующий день. Если Вы выбираете время 12:20 и текущее время 12:13 - автообновление связи сработает сегодня и далее каждый день в 12:20.

Для того, чтобы текущая связь срабатывала после другой связи, поставьте галочку "Обновлять только после связи" и укажите связь, после которой будет срабатывать текущая.

| APIXDrive                                                                                                    | ер действия:<br>127/010 из 1/000/000 (1.3)                                                                                                    | Ө demo_apix-drive<br>Тариф  Стандарт  (new) до оплаты осталось 160 дн.                                                                                                    |
|----------------------------------------------------------------------------------------------------|----------------------------------------------------------------------------------------------------|----------------------------------------------------------------------------------------------------|
| <ul> <li>CBRSAR</li> <li>Главная / Связи</li> <li>Сикс по связям</li> <li>Текущие связи</li> <li>GOOGLE SHEETS → (prostosms)</li> </ul> | Настройка связи<br>Название соединения<br>GOOGLE SHEETS >> (prostosms)<br>4 минуты<br>5 минут<br>20 минут<br>20 минут<br>1 час<br>3 часав<br>3 часав<br>1 часов<br>1 часов<br>1 часов<br>1 часов<br>1 часов<br>1 часов<br>1 часов<br>1 часов | Кориски селание<br>новления<br>20 12:19<br>Создать связь<br>автообновление<br>20 12:19<br>С Создать связь<br>С Создать связь<br>С Создать связь<br>С Создать связь<br>С Создать связь<br>С Создать связь<br>С Создать связь<br>С Создать связь<br>С Создать связь<br>С Создать связь<br>С Создать связь<br>С Создать связь<br>С Создать связь<br>С Создать связь<br>С С Создать связь<br>С С С С С С С С С С С С С С С С С С С |

| <u>API</u> XDrive                                                                             | действия:<br>127'010 из 1'000'000 (13)                                                                 | <b>Ө demo_apix-drive</b><br>Тариф  Стандарт  (new) до оплаты осталось <b>160</b> дн.                                     | ~ |
|-----------------------------------------------------------------------------------------------|----------------------------------------------------------------------------------------------------|----------------------------------------------------------------------------------------------------|---|
| CBRABI<br>CABHAR / CBRBM<br>COUCK NO CBRBRM<br>TEXYULUE CBRBM<br>COOCLE SHEETS -> (prostosms) | Настройка связи<br>Название соединения<br>СООGLE SHEETS -> (prostosms)<br>Обновлять только после связи | <ul> <li>Создать связь</li> <li>новления Автообновление</li> <li>20 12:19</li> <li>20 12:19</li> <li>20 12:19</li> </ul> |   |

Для включения автообновления переключите ползунок в положение как показано на картинке.

Для того, чтобы выполнить принудительное срабатывание связи, кликните по иконке в виде стрелки.

| :                                                                                                    | <u>API</u> XDrive                           | <b>действия:</b> 127'010 <i>из</i> 1'0 | 00'000 (13) 🐥 😫     | <b>demo_apix-drive</b><br>Тариф  Стандарт  (new) до о | оплаты осталось <b>160</b> дн. |
|----------------------------------------------------------------------------------------------------|---------------------------------------------|----------------------------------------|---------------------|-------------------------------------------------------|--------------------------------|
| <ul> <li>○</li> <li>▲</li> <li>▲</li> <li>↓</li> <li>↓</li></ul> | СВЯЗИ<br>Главная / Связи<br>Поиск по связям |                                        |                     |                                                       | + Создать связь                |
| A                                                                                                    | ТЕКУЩИЕ СВЯЗИ                               | ЛОГ / ОШИБКИ                           | ИНТЕРВАЛ ОБНОВЛЕНИЯ | ДАТА ОБНОВЛЕНИЯ                                       | АВТООБНОВЛЕНИЕ                 |
| -<br>0                                                                                                    | G GOOGLE SHEETS -> (prostosms)              |                                        | 10 минут            | <b>24.07.2020</b> 12:19                               |                                |
|                                                                                                    |                                             | Показать у                             | аленные связи       |                                                       |                                |

На этом настройка ProstoSMS в качестве Приема данных завершена! Видите, как все просто!?

Теперь можете не беспокоиться, дальше ApiX-Drive сделает всё самостоятельно!